## Anmeldung in der Moodle APP

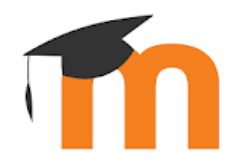

Laden Sie sich die kostenlose Moodle-App herunter und installieren Sie diese.

- Google Playstore
- <u>Apple App-Store</u>
- <u>Windows (Desktop Version)</u>
- <u>iOS (Desktop Version)</u>

## Zur Einrichtung der APP gibt es zwei Möglichkeiten:

(1) Verbindung ohne QR-Code

(2) Verbindung mit QR Code

## (1) Verbindung ohne QR-Code

- (1) Öffnen Sie die APP "Moodle".
- (2) Verbinden Sie sich mit der Moodle-Seite der IGS-Neuwied, indem Sie als "ihre Webseite" die URL

Lms2.schulcampus-rlp.de/SN-70498/

eingeben und sich anschließend mit der Webseite verbinden.

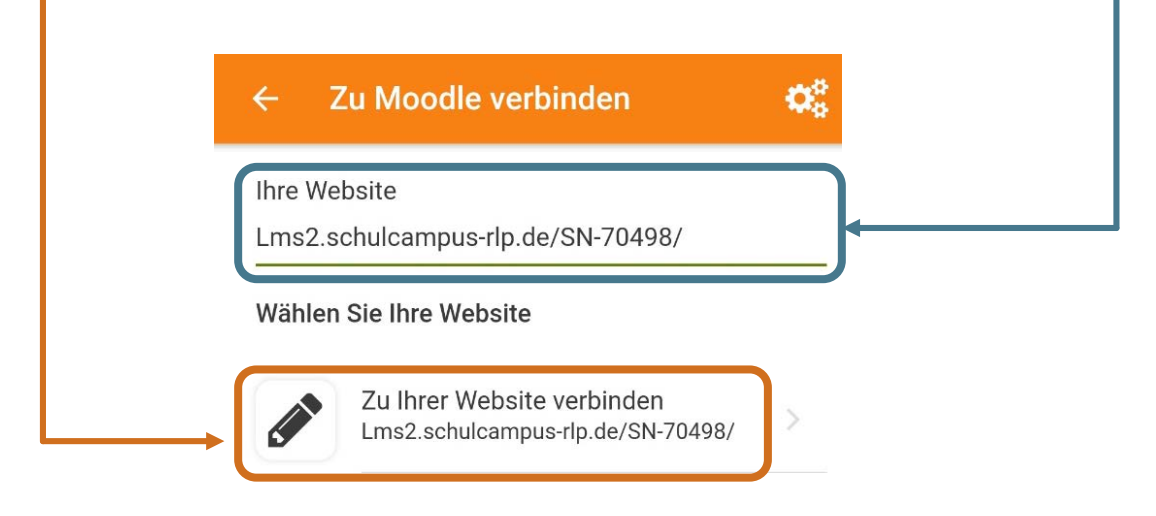

Brauchen Sie Hilfe?

(3) Melden Sie sich im neu geöffneten Fenstern mit Ihren Benutzerdaten an.

| < > https://www.schulcampu Abbrechen        |
|---------------------------------------------|
| <b>Schul</b> campus <i>RLP</i>              |
| Benutzerkennung oder E-Mail-Adresse         |
| Passwort                                    |
| Passwort vergessen?                         |
| Lch habe einen Freischaltcode               |
| Anmelden                                    |
| Abbrechen Registrieren                      |
| 👼 Rheinland Dfalz<br>Datenschutzerklärung   |
| Nutzungsbedingungen<br>Impressum<br>Kontakt |

(4) Sie können nun auf unsere Moodle-Instanz mit ihrem mobilen Endgerät zugreifen.

## (2) Verbindung mit QR-Code

(1) Loggen Sie sich im Schulcampus ein <u>https://www.schulcampus-rlp.de</u> und öffnen Sie die **Moodle-Seite** unserer Schule.

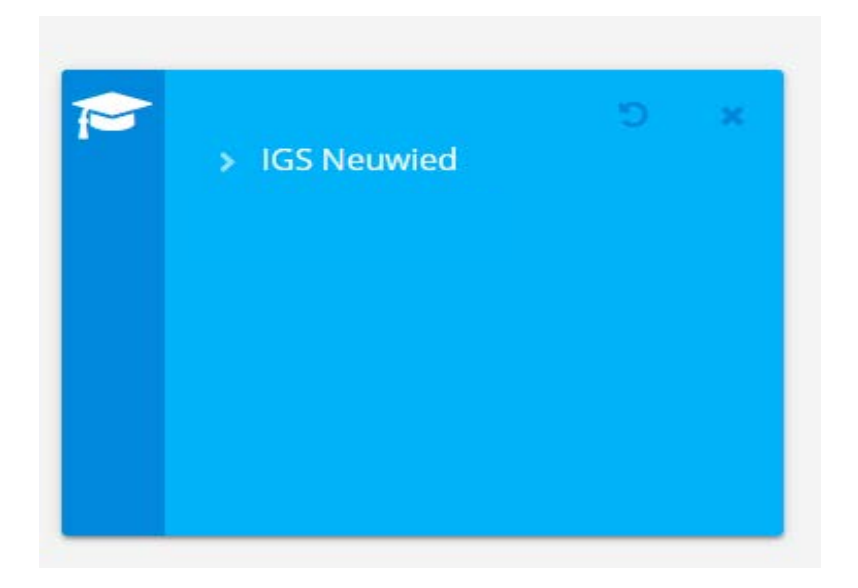

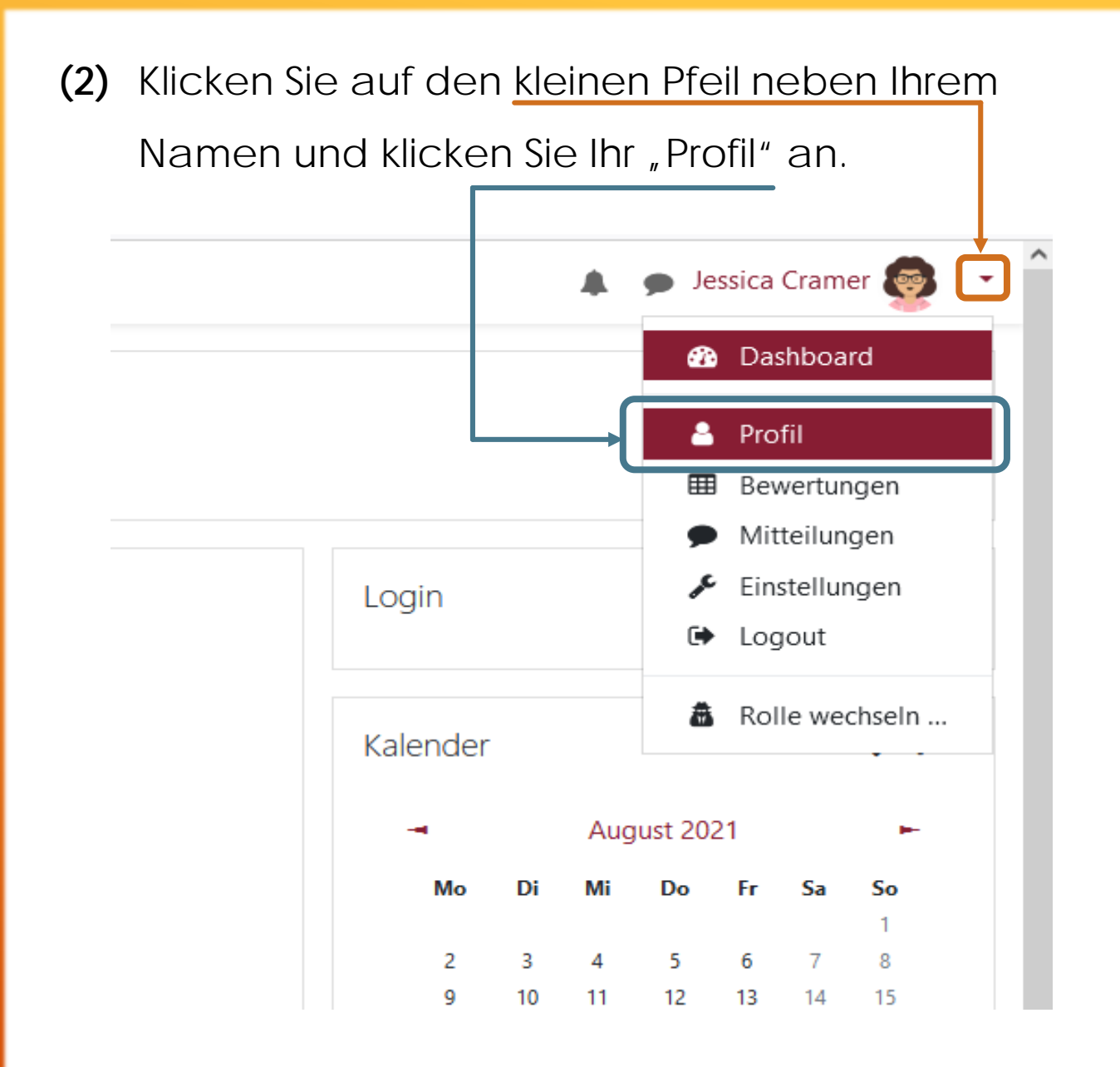

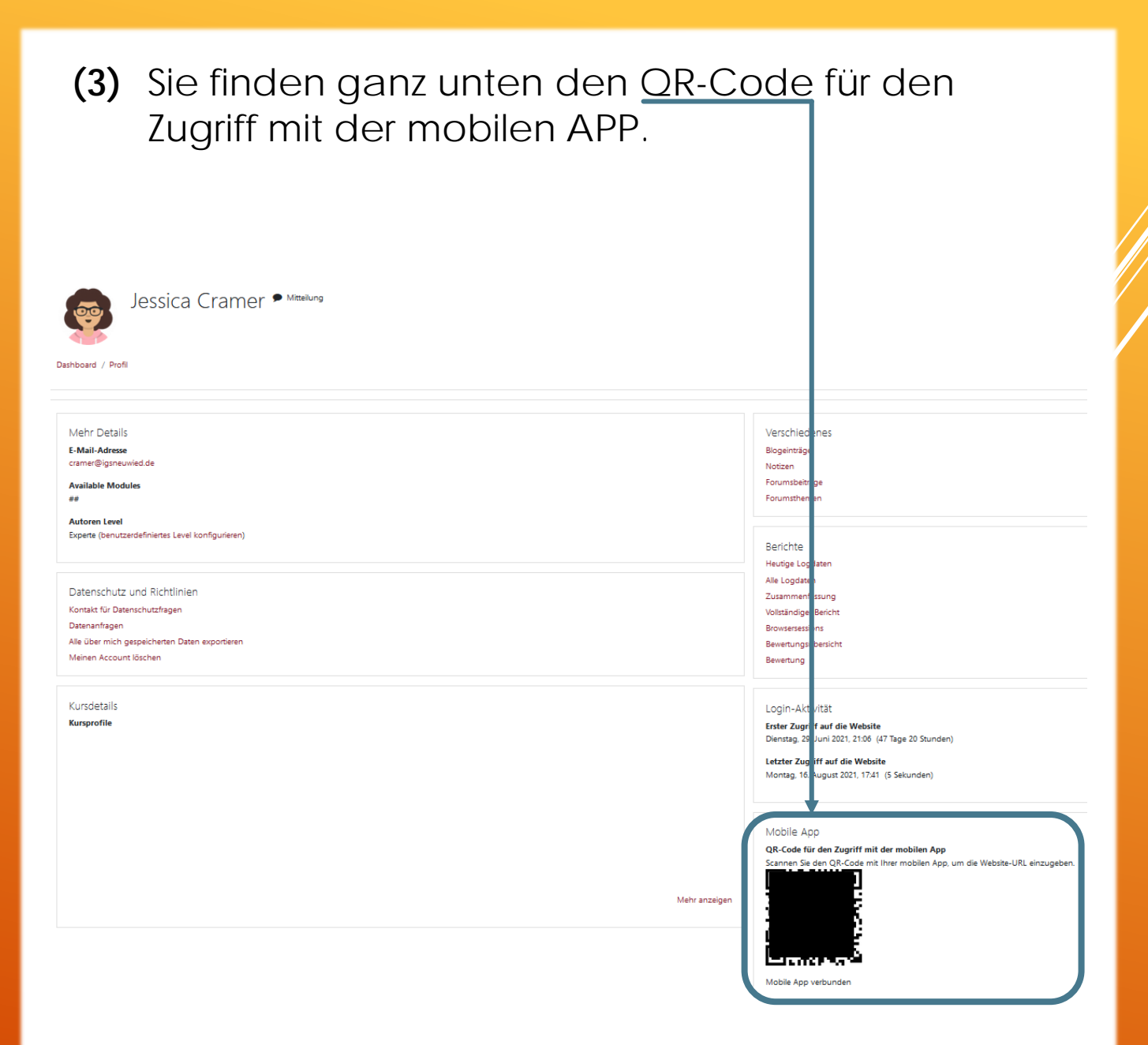

Jessica Cramer

(4) Öffnen Sie nun die Moodle-App und scannen Sie den QR-Code ab.

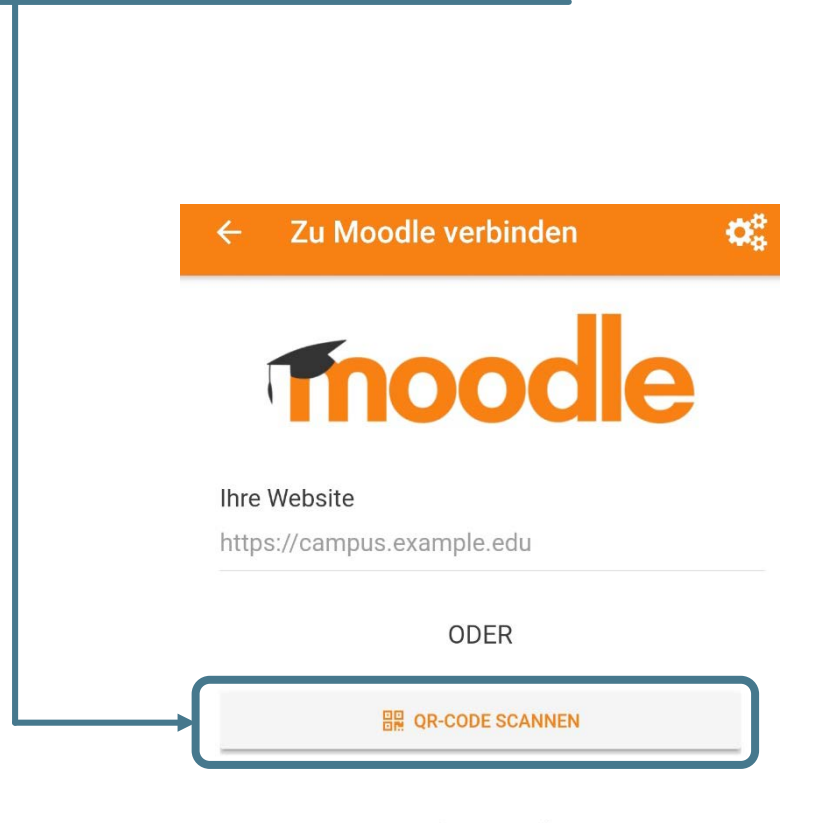

Brauchen Sie Hilfe?

(5) Sie können nun auf unsere Moodle-Instanz mit ihrem mobilen Endgerät zugreifen.